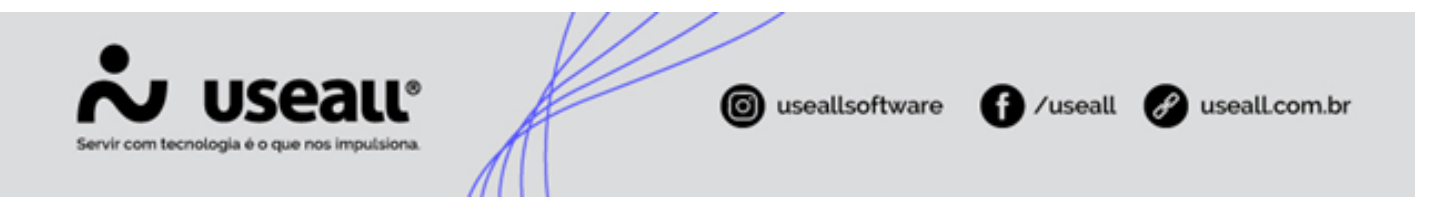

# Cadastros

- Objetivo
- Cadastros

# Objetivo

O manual de Cadastros auxilia na visualização e compreensão de todos os cadastros a serem realizados dentro do módulo de Danos alétricos, também é apresentado como esses dados alimentados no sistema, são utilizados a medida que as etapas de um processo de ressarcimento avança.

# Cadastros

Localizados em "E2 Comercial > Danos elétricos > Listas", a seguir detalhes de como proceder em cada cadastro.

# Artigos de indeferimento

Este cadastro destina-se aos artigos utilizados como base legal para realizar indeferimento dos processos. Na tela apresentada ao clicar em **Novo** observa-se a existência dos campos para preenchimento escrito, **Artigo** e **Descrição**, onde no primeiro deve-se de forma resumida informar a qual artigo deseja-se referir e no segundo uma descrição mais completa, podendo conter o próprio texto da resolução.

Matriz Criciúma & (48) 3411-0600 Unidade Florianópolis & (48) 99168-2865 Unidade Caxias do Sul & (54) 99631-8810

| Servir com tecnologia é o | eall<br>que nos impulsiona.           |
|---------------------------|---------------------------------------|
| ~                         | C COMERCIAL                           |
| =                         | n Danos elétricos Artigos de indeferi |
| \$                        | ∧ Q.<br>Pesquisa geral Ativo Sim ✓    |
| 4                         | Q Pasquisar Pi Novo                   |
| •                         | Código     Artigo                     |
| +0                        | Artigo de indeferimento - ×           |
| I                         | Código                                |
| E                         | Artigo                                |
| .0                        | Descrição                             |
| ÷÷;                       |                                       |
| ę.                        | 🖹 Salvar 🗶 Cancelar                   |
| 8                         |                                       |

Já o campo **Variáveis para o artigo**, possui uma lista de opções pré definidas internamente, não existindo tela de cadastro para novas variáveis, para preenchimento, onde ao selecionar uma delas o sistema fará a busca da informação, conforme os dados que forem preenchidos durante o processo e ao fim fará sua apresentação no documento de indeferimento do ressarcimento.

| Artigo de indeferimento – × |                             |             |  |  |  |
|-----------------------------|-----------------------------|-------------|--|--|--|
| Código                      |                             |             |  |  |  |
| Artigo                      |                             |             |  |  |  |
| Variáveis para o artigo     | Selecione uma variável      | $\sim$      |  |  |  |
| Descrição                   | Selecione uma variável      |             |  |  |  |
|                             | @@A - Decreto de calamidade | - 11        |  |  |  |
|                             | @@B - Data de verificação   | - 11        |  |  |  |
|                             | @@D - Data de agendamento   | - 6         |  |  |  |
|                             | @@E - Período               |             |  |  |  |
|                             |                             | Constant St |  |  |  |

#### Motivos de indeferimento

Com a alimentação de dados neste cadastro, define-se tanto algumas das parametrizações, como também preenche-se os processos indeferidos de forma manual. Ao clicar em **Novo** visualiza-se os campos **Nome** e **Descrição**.

Matriz Criciúma & (48) 3411-0600 Unidade Florianópolis & (48) 99168-2865 Unidade Caxias do Sul & (54) 99631-8810

| Servir com tecnologia | ISC | e nos imputsiona.     | /               |                     | @ usea | Illsoftware  | f) /useall | 🔗 useall.com.br |
|-----------------------|-----|-----------------------|-----------------|---------------------|--------|--------------|------------|-----------------|
|                       | ~   | E2 COMERCI            | AL              |                     |        |              |            |                 |
|                       | =   | n Danos el            | étricos         | Motivos de indeferi |        |              |            |                 |
|                       | \$  | へ Q<br>Pesquisa geral |                 |                     |        |              | Ativo Sim  | ~               |
|                       | 4   | <b>Q</b> Pesquisar    | 🗅 Nov           | o                   |        |              |            |                 |
|                       | -   | Código                | Nome            | -                   |        | Ativo Descri | ção        |                 |
|                       | +•  |                       | Motivo          | de indeferimento    |        |              | - ×        |                 |
|                       | E   |                       | Códig           | 0                   |        |              |            |                 |
|                       | 8   |                       | Nom<br>Descriçã | e                   |        |              |            |                 |
|                       | 0   |                       |                 |                     |        |              |            |                 |
|                       | ‡‡‡ |                       |                 |                     |        | 🖨 Salvar     | Cancelar   |                 |
|                       | ٩., |                       |                 |                     |        |              |            |                 |

## Tipos de parecer

Documentos extras com informações específicas podem ser vinculados ao processo de solicitação de ressarcimento, neste cadastro define-se quais as possíveis origens desses documentos. Geralmente, tais origens são os próprios departamentos da distribuidora, os quais emitem o chamado "parecer" com alguns pontos importantes para analise final.

| ~        | E2 COMERCIAL                                   |    |           |            |              |
|----------|------------------------------------------------|----|-----------|------------|--------------|
|          | Danos elétricos     Tipos de parecer           |    |           |            |              |
| \$       | <ul> <li>Q,</li> <li>Pesquisa geral</li> </ul> |    |           | Ativo      | Sim, Não 🗸 🗸 |
| 4        | Q Pesquisar 🖸 Novo                             |    |           |            |              |
| <b>—</b> | Códi                                           | go | Descrição |            |              |
|          | N                                              | 1  | JURIDICO  |            |              |
| -        |                                                | 2  | DEFERIDO  |            |              |
|          | Tipo de parecer                                |    |           | - ×        |              |
|          | Código                                         |    |           |            |              |
| 0        |                                                |    | 🖨 Salvar  | × Cancelar |              |
| †††      | l                                              |    |           |            | J            |

Matriz Criciúma & (48) 3411-0600 Unidade Florianópolis

Unidade Caxias do Sul & (54) 99631-8810 Unidade Sorocaba & (15) 99144-9939

.

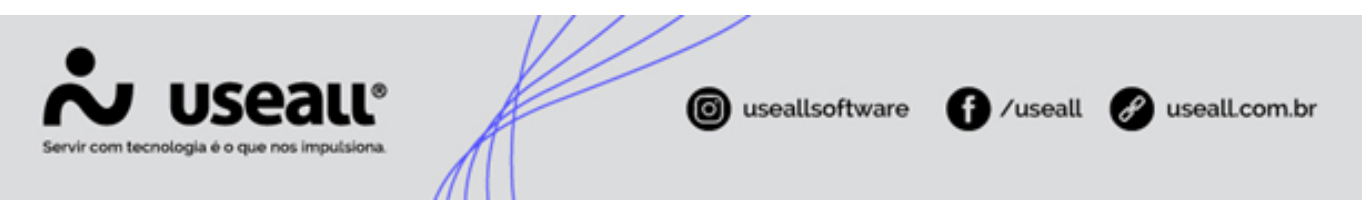

#### Itens de causalidade

Para análise da existência de nexo de causalidade, alguns pontos devem ser verificados, através deste cadastro cria-se os itens a serem conferidos.

| ~   | 62                        | COMERC                | IAL                              |
|-----|---------------------------|-----------------------|----------------------------------|
| =   | ♠                         | Danos e               | létricos Itens de casualidade    |
| \$  | P                         | ् ्<br>Vesquisa geral | Ativo Sim, Não 🗸                 |
| 4   | ٩                         | Pesquisar             | С Novo                           |
| -   |                           | Código                | Descrição                        |
|     | $\mathbf{N}_{\mathbf{r}}$ | 1                     | RECEBIMENTO DE OUTRA RECLAMAÇÕES |
| +   | 1                         | 2                     | Item de casualidade - ×          |
| -   | ▶.                        | 3                     |                                  |
|     | 1                         | 4                     | Código                           |
| _   | ▶.                        | 5                     | Descrição                        |
|     | •                         | 6                     |                                  |
| _   | •                         | 7                     | 🛱 Salvar 🗙 Cancelar              |
| [0] | 1                         | 8                     |                                  |
| 111 | No.                       | 9                     | TESTE                            |

#### Itens de constatação

A partir do cadastro de itens de constatação, faz-se o estabelecimento de quais cenários e resultados verificados durante a vistoria, caracterizam indeferimento imediato.

Ao clicar em **Novo** visualiza-se o campo **Descrição** onde pode-se descrever brevemente em forma de interrogativa o cenário a ser conferido, acima deste campo no canto direito fica o campo **Resposta para indeferimento na vistoria** neste define-se se é a positiva ou a negativa do questionamento que caracteriza indeferimento, por fim há o campo **Motivo indeferimento** que justifica o porque do indeferimento caso ocorra, este último campo é preenchido a partir de cadastro prévio, **clique aqui** para mais detalhes.

Matriz Criciúma & (48) 3411-0600 Unidade Florianópolis

Unidade Caxias do Sul & (54) 99631-8810

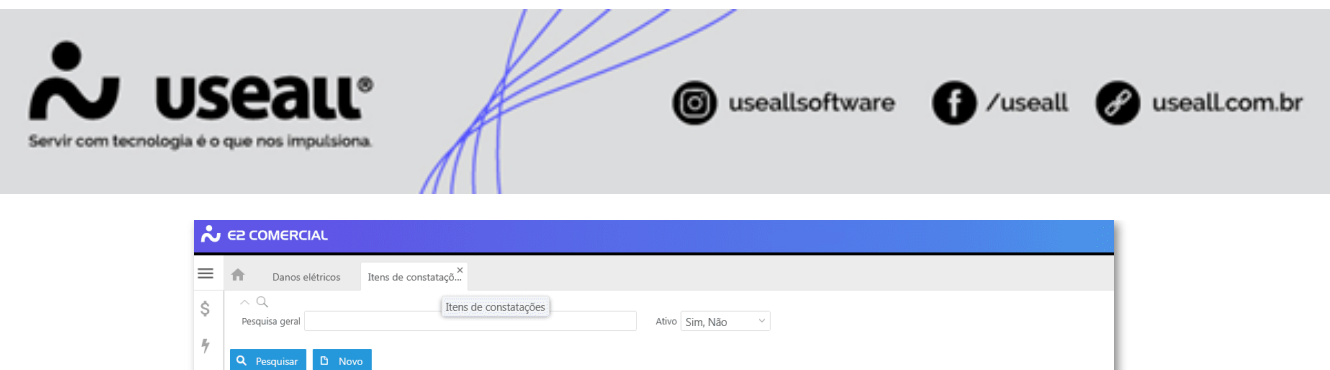

| ódigo Desc<br>1 HOU<br>2 ENC | rição<br>JVE IMPEDIMENTO DE         | ACESSO A UC?                  | Resposta<br>Sim                             | Motivo<br>18                               | Nome                                                                                                    | Ativo                                                                                            |  |
|------------------------------|-------------------------------------|-------------------------------|---------------------------------------------|--------------------------------------------|----------------------------------------------------------------------------------------------------|--------------------------------------------------------------------------------------------------|--|
| 1 HOU<br>2 ENC               | JVE IMPEDIMENTO DE                  | ACESSO A UC?                  | Sim                                         | 18                                         | ACESSO AO IMOVEL OLI AS INSTALAÇÕES INTERNAS IMPOSSIBILITA                                                                                                    | DO Sim                                                                                           |  |
| 2 ENC                        |                                     |                               |                                             |                                            | ACCOSO NO IMOVEL OU POINTINE QUESTIVIENTO IMI OSSIDIEN                                                                                                    | 3111                                                                                             |  |
|                              | UN I KADO EQUIPAME                  | ENCONTRADO EQUIPAMENTO NA UC? |                                             |                                            | EQUIPAMENTO NÃO FOI DISPONILIZIDADO PELO CONSUMIDOR                                                                                                    |                                                                                                  |  |
| 3 EQU                        | EQUIPAMENTO ESTÁ FUNCIONANDO?       |                               |                                             | 20                                         | CONSTATOU-SE QUE O EQUIPAMENTO ESTAVA FUNCIONANDO                                                                                                    |                                                                                                  |  |
| 4 608                        | PE DE ALBART                        | d                             |                                             |                                            | ETT NAS STRANSANTE AS                                                                                                    | A See                                                                                            |  |
| 5 049                        | Item e                              | de constatação                |                                             |                                            | A DECOMPTO SO EQUIPMENT                                                                                                    | 10 San                                                                                           |  |
| 6 00                         | AND FOR CHIL                        | Código                        |                                             | Resposta par                               | ra indeferimento na vistoria Sim                                                                                                    | 10 Sau                                                                                           |  |
| 7 0.6                        | no fei causa                        |                               |                                             |                                            | Children and a state of the state of the sta | 10 Sau                                                                                           |  |
| 8 164.0                      | muches car                          | Descrição                     |                                             |                                            | SULANDADE NA MEDIÇÃO                                                                                                    | See                                                                                              |  |
| 9 04.0                       | Motiv                               | o indeferimento               |                                             |                                            | Q ~ ELE ARCACE NA ARCACIÓN                                                                                                    | San                                                                                              |  |
| 10 CON                       | COMPONENT                           |                               |                                             |                                            |                                                                                                    | Sau                                                                                              |  |
|                              |                                     |                               |                                             |                                            | 🛱 Salvar 🗙 Cancelar                                                                                                    |                                                                                                  |  |
|                              |                                     |                               |                                             |                                            | Control Controllar                                                                                                    |                                                                                                  |  |
|                              | 7 0-8<br>8 1951<br>9 1951<br>30 029 | Motive                        | Codigo<br>Descrição<br>Motivo indeferimento | Coago<br>Descrição<br>Motivo indeferimento | Codigo Resposta par<br>Descrição<br>Motivo indeferimento                                                                                                    | Código Besposta para indefermento na vistoria Sim V<br>Descrição Q V<br>Motivo indeferimento Q V |  |

#### Itens de inspeção

Cadastro dos pontos a serem verificados durante a vistoria e como serão analisados através da definição dos serviços relacionados a cada um.

Em **Novo** visualiza-se a tela de cadastro que conta com o campo **Descrição**, após salvo é possível clicar em **Mais opções** para acesso a parte de cadastro de serviços, onde define-se o que será verificado para conferência do ponto elencado, este cadastro também contém apenas o campo **Descrição**.

| Ativo Sim, Não 🗸 |
|------------------|
| Ativo Sim, Não V |
| Ativo            |
| Atino            |
| AUVO             |
| Sim              |
| Sim              |
| Sim              |
| Sim              |
| Sim              |
| Sim              |
| Sim              |
| Sim              |
| Sim              |
|                  |
|                  |

Matriz Criciúma & (48) 3411-0600 Unidade Florianópolis

Unidade Caxias do Sul & (54) 99631-8810

| •                            |                                                                                                    |
|------------------------------|----------------------------------------------------------------------------------------------------|
| Servir com tecnologia é o qu | e nos imputsiona.                                                                                                 |
| <b>∼</b>                     | COMERCIAL<br>Mais opções V<br>Serviços - Tensão                                                                   |
| \$                           | A Q       Item de inspeção       Tensão medida (1)                                                                |
| •                            | Q     Pesquisar     D       Código     Descrição     Ativo     Item inspeção       1     Danificado     Sim     1 |
| +2                           | 2 Não Danificado Sim 1                                                                                            |
|                              | Código                                                                                                    |
| +++<br>+++                   | 🖞 Salvar 🗙 Cancelar                                                                                               |
|                              |                                                                                                    |

### Motivos de suspensão

Cadastro para definição das possíveis justificativas de suspensão do processo de ressarcimento.

| ~   | 65 | COMERCI       | AL                             |       |              |
|-----|----|---------------|--------------------------------|-------|--------------|
| ≡   | ♠  | Danos el      | étricos Motivos de suspen      |       |              |
| \$  | P  | esquisa geral | Motivos de suspensão           | Ativo | Sim, Não 🗸 🗸 |
| 4   | ٩  | Pesquisar     | C Novo                         |       |              |
| *   |    | Código        | Descrição                      | Ativo |              |
| +0  | 1  | 1             | RESPONSABILIDADE DO CONSUMIDOR | Sim   |              |
|     |    | Motivo de     | suspensão – ×                  |       |              |
|     |    | Código        |                                |       |              |
|     |    | Descrição     |                                |       |              |
| 0   |    |               | 🖨 Salvar 🗶 Cancelar            |       |              |
| ţţţ |    |               |                                |       |              |

# **Custos adicionais**

Matriz Criciúma & (48) 3411-0600 Unidade Florianópolis & (48) 99168-2865 Unidade Caxias do Sul & (54) 99631-8810

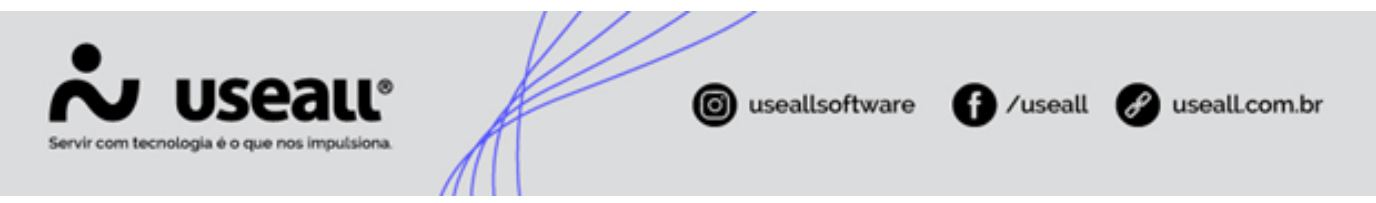

Definição de quais as possíveis origens dos eventuais custos adicionais que podem surgir durante o decorrer do processo.

| ~   | 65 | COMERCI            | AL        |                      |   |          |          |       |              |
|-----|----|--------------------|-----------|----------------------|---|----------|----------|-------|--------------|
| ≡   | ♠  | Danos el           | étricos   | Custos adicionais    |   |          |          |       |              |
| \$  | Pe | Q<br>esquisa geral |           |                      |   |          |          | Ativo | Sim, Não 🗸 🗸 |
| 4   | ٩  | Pesquisar          | D Novo    |                      |   |          |          |       |              |
| -   |    | Código             | Descrição |                      |   |          |          | Ativo |              |
|     |    | 1                  | DESPESA   | ADMINISTRATIVA       |   |          |          | Sim   |              |
| **  | ▶. | 2                  | Custo não | previsto na vistoria |   |          |          | Sim   |              |
| E   |    | Custo ad           | icional   |                      |   |          | -        | ×     |              |
|     |    | Código             |           |                      |   |          |          |       |              |
| 8   |    | Descrição          |           |                      |   |          |          |       |              |
| ţţţ |    |                    |           |                      | ٤ | ) Salvar | × Cancel | ar    |              |

#### Motivos de cancelamento de vistoria

Cadastro para informar os possíveis motivos para cancelamento da vistoria, além do campo **Nome** para uma breve descrição do motivo, há também o campo **Motivo cancelamento solicitação** que deve ser preenchido a partir de um cadastro prévio acessado através da lupa O localizada ao fim do campo.

| ~        | ES COMERC                                                                                                 | IAL                                                                        |                                              |                                       |       |  |  |  |  |
|----------|----------------------------------------------------------------------------------------------------|----------------------------------------------------------------------------|----------------------------------------------|---------------------------------------|-------|--|--|--|--|
| ≡        | n Danos e                                                                                                 | létricos Motivos de cancela                                                |                                              |                                       |       |  |  |  |  |
| \$       | A Q Motivos de cancelamento de vistoria           Pesquisa geral         Ativo         Sim, Não         Y |                                                                            |                                              |                                       |       |  |  |  |  |
| 4        | <b>Q</b> Pesquisar                                                                                        | C Novo                                                                     |                                              |                                       |       |  |  |  |  |
| -        | Código                                                                                                    | Nome                                                                       | Código motivo de cancelamento da solicitação | Motivo de cancelamento da solicitação | Ativo |  |  |  |  |
|          | 1                                                                                                    | CONSUMIDOR DESISTIU DO PERIODO                                             | 1                                            | DESISTIU DO PEDIDO                    | Sim   |  |  |  |  |
|          |                                                                                                    | Motivo de cancelamento o<br>Códig<br>Nom<br>Motivo cancelamento solicitaçã | de vistoria<br>10<br>10<br>10                | - ×                                   |       |  |  |  |  |
| ###<br>~ |                                                                                                    |                                                                            |                                              | 🛱 Salvar 🗙 Cancelar                   |       |  |  |  |  |
|          |                                                                                                    |                                                                            |                                              |                                       |       |  |  |  |  |

Matriz Criciúma & (48) 3411-0600 Unidade Florianópolis

Unidade Caxias do Sul & (54) 99631-8810

| Servir com tecnologi | Seall®<br>a é o que nos imputsiona.                                                             | A                                                                                                    | 0                               | useallsoftware                                                                                                    | 1 /useall | 🔗 useall.com.br |
|----------------------|-------------------------------------------------------------------------------------------------|----------------------------------------------------------------------------------------------------|---------------------------------|----------------------------------------------------------------------------------------------------|-----------|-----------------|
|                      | Motivos de cancelamento<br>Q Pesquisa geral<br>Q Pesquisar D Novo<br>Código<br>3<br>1<br>4<br>2 | Descrição ↑<br>CANCELADO<br>DESISTIU DO PEDIDO<br>DUPLICIDADE DE SOLICITAÇÃ<br>INCONSISTENCIA DE INFORM | O<br>AÇÕES                      |                                                                                                    |           | ×               |
|                      | ≪ <   Página 1 de                                                                               | 1   > >>   C <sup>i</sup> Exbindo                                                                       | Motivo cancelamento solicitação | CANCELADO (3)<br>CANCELADO (3)<br>DEJESITIU DO PEDIDO (1)<br>DUPLICIDADE DE SOLICITAÇÃO (4)<br>INCONSISTENCIA DE INFORMAÇÕES (<br>« <   1 de 1   > » 1 | 2)<br>C   |                 |

#### Impedimento de acesso

Cadastro de situações que caracterizam impedimento de acesso, ocorridos exclusivamente no momento da vistoria de solicitação de ressarcimento.

| ~   | 65           | COMERC              | IAL                            |              |
|-----|--------------|---------------------|--------------------------------|--------------|
| ≡   | ♠            | Danos e             | létricos Impedimentos de a     |              |
| \$  | P            | CQ<br>esquisa geral | Impedimentos de acesso Ativo   | Sim, Não 🛛 🗸 |
| 4   | ٩            | Pesquisar           | D Novo                         |              |
| -   |              | Código              | Descrição                      | Ativo        |
|     | $\mathbf{N}$ | 1                   | Consumidor não estava no local | Sim          |
| **  | 1            | 2                   | Outros                         | Sim          |
| E   | •            | 3                   | Desistência do pedido          | Sim          |
|     |              |                     | Impedimento de acesso –        | ×            |
| 0   |              |                     | Código                         |              |
| ŧŧŧ |              |                     | 🛅 Salvar 🗶 Cancela             |              |

#### Situações do equipamento

Ao realizar a verificação dos equipamentos informados com defeito, pode-se encontrá-los em diversas situações, inclusive em perfeito estado descaracterizando o direito a ressarcimento.

Matriz Criciúma & (48) 3411-0600 Unidade Florianópolis & (48) 99168-2865 Unidade Caxias do Sul & (54) 99631-8810

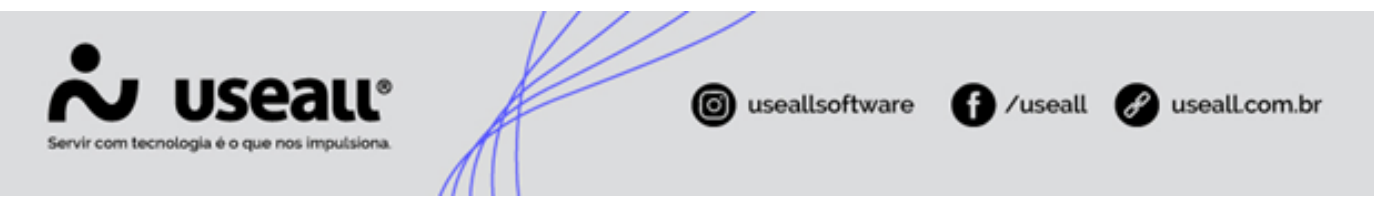

A partir deste cadastro informa-se as possíveis situações nas quais os equipamentos podem ser encontrados.

| ~   | 62           | COMERC               | AL                          |                  |
|-----|--------------|----------------------|-----------------------------|------------------|
| ≡   | ♠            | Danos e              | létricos Situações do equip |                  |
| \$  | P            | c Q<br>esquisa geral | Situações do equipamento    | Ativo Sim, Não 🗸 |
| 4   | ٩            | Pesquisar            | D Novo                      |                  |
| -   |              | Código               | Descrição                   | Ativo            |
|     | $\mathbf{N}$ | 1                    | Danificado                  | Sim              |
| -   | 1            | 2                    | Normal                      | Sim              |
| E   | •            | 3                    | Outros                      | Sim              |
| A   |              | Situaç               | io do equipamento           | - ×              |
|     |              | Códi                 | 10                          |                  |
| 0   |              | Descriç              | io                          |                  |
| ŧŧŧ |              |                      | 造 Salvar 🗶 Cano             | zelar            |

#### Questões do ressarcimento

Efetuando o lançamento de um novo pedido de ressarcimento de danos elétricos, algumas questões prévias, já podem ser informadas para melhor andamento da solicitação posteriormente. A partir deste cadastro define-se as questões que serão respondidas já no lançamento do processo, com respostas variando apenas entre "**Sim**" ou "**Não**".

| ♠  | Danos e                         | étricos Parametrização Questões do ressar      |            |          |
|----|---------------------------------|------------------------------------------------|------------|----------|
| Pe | Q<br>esquisa geral<br>Pesquisar | Ativo Sim                                      |            | ~        |
|    | Código                          | Descrição                                      | Ativo      | Resposta |
|    | 7                               | Condições da fiação do equipamento, adequadas? | Sim        | Não      |
| -  | 5                               | Questões danos elétricos – ×                   | Sim<br>Sim |          |
|    |                                 | Código Descrição Cálvar X Cancelar             |            |          |

### Pesquisas e edições

Matriz Criciúma & (48) 3411-0600 Unidade Florianópolis

Unidade Caxias do Sul & (54) 99631-8810

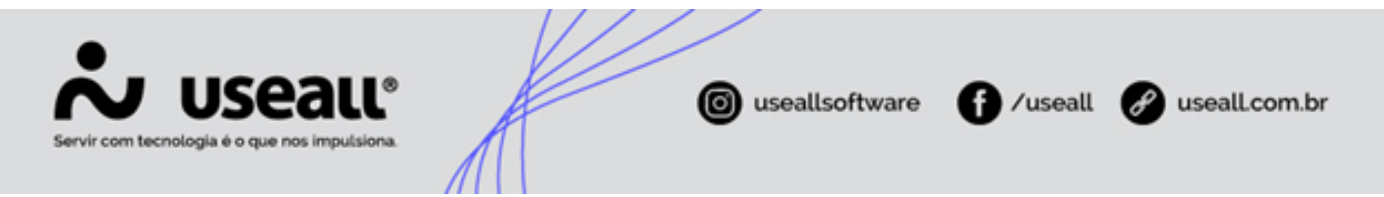

Ao fim de cada cadastro, após clicar em **Salvar**, existem algumas ações que são padrões em todas as telas. A seguir descrição e apresentação de cada uma delas.

Clicando em **Pesquisar** é possível conferir a lista de cadastros realizados, onde os mesmos serão apresentados em ordem crescente, clicando ainda no lápis in a primeira coluna, é possível realizar a edição do cadastro já salvos, ajustando suas informações ou inativando-os bastando para isso apenas clicar na palavra "inativar", ao concluir a edição clicar em **Salvar**.

| ~   | 62                        | COMERCI                                    | IAL        |                                   |                  |                      |  |  |  |  |  |
|-----|---------------------------|--------------------------------------------|------------|-----------------------------------|------------------|----------------------|--|--|--|--|--|
| ≡   | ♠                         | Danos el                                   | létricos   | Artigos de indeferi               |                  |                      |  |  |  |  |  |
| \$  | Pe                        | a<br>esquisa geral                         |            |                                   | Ativo Sim, Não 🗸 |                      |  |  |  |  |  |
| 4   | ٩                         | Pesquisar                                  | D Nov      | 0                                 |                  |                      |  |  |  |  |  |
| 2   |                           | Código                                     | Artigo     |                                   | Ativo            | Descrição            |  |  |  |  |  |
|     | $\mathbb{N}_{\mathbf{A}}$ | 1                                          | Art 210°   | Inciso IV                         | Não              | O prazo fica suspens |  |  |  |  |  |
| +*  | 1                         | 2                                          | Art. 611   | -Paragrafo 3-Inciso III-          | Sim              | RESOLUÇÃO 1000/20    |  |  |  |  |  |
|     |                           | Artigo de indeferimento – ×                |            |                                   |                  |                      |  |  |  |  |  |
| =   |                           |                                            | Código     | 2 Inativar                        |                  |                      |  |  |  |  |  |
|     |                           |                                            | Artigo     | Art. 611 -Paragrafo 3-Inciso III- | 546.             |                      |  |  |  |  |  |
| 0   | 1                         | Variáveis para                             | a o artigo | Selecione uma variável            |                  | ~                    |  |  |  |  |  |
| ‡‡‡ |                           | Descrição RESOLUÇÃO 1000/2021 - "Art. 611. |            |                                   |                  |                      |  |  |  |  |  |
| ۶., |                           |                                            | l          |                                   |                  | ~                    |  |  |  |  |  |
| 8   |                           |                                            |            | 8                                 | Salvar           | × Cancelar           |  |  |  |  |  |

Os cadastros que forem desativados terão sua apresentação com contraste levemente reduzido e mais acinzentados para diferenciação dos demais, para reativá-los basta clicar novamente no ícone de lápis 
e na palavra, que agora será apresentada como, "ativar" e por fim salvar.

Em tela os filtros apresentados de forma fixa são **Pesquisa geral** e **Ativo**. A partir da pesquisa geral, com apenas uma palavra já é possível realizar uma busca. Utilizando o filtro ativo, é possível ocultar os registros inativos selecionando **Sim**, buscar somente pelos inativos selecionando **Não** ou ainda listar todos selecionando **Sim**, **Não**.

Matriz Criciúma & (48) 3411-0600 Unidade Florianópolis

Unidade Caxias do Sul & (54) 99631-8810

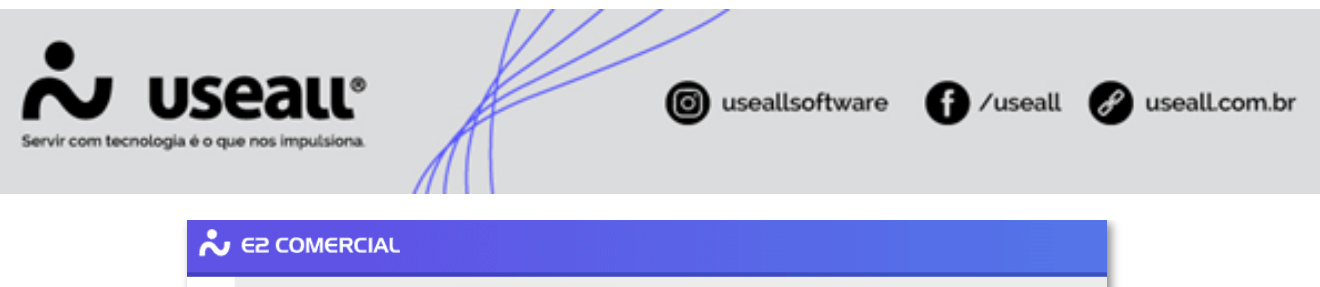

| ≡                    | Danos elétricos |                   |             | Motivos de indeferi                                               |       |                                    |  |  |  |  |
|----------------------|-----------------|-------------------|-------------|-------------------------------------------------------------------|-------|------------------------------------|--|--|--|--|
| \$                   | <br>Pe          | Q<br>squisa geral |             |                                                                   | Ativo | Sim, Não 🗸                         |  |  |  |  |
| 7                    | ٩               | Pesquisar         | D Novo      |                                                                   |       |                                    |  |  |  |  |
| -                    |                 | Código            | Nome        |                                                                   | Ativo | Descrição                          |  |  |  |  |
|                      | 1               | 1                 | Falta de Do | ocumentação                                                       | Não   | Consumidor não apr                 |  |  |  |  |
| **                   | •               | 2                 | INEXISTÊN   | CIA DE NEXO CAUSAL                                                | Sim   | NÃO ENCONTRADO                     |  |  |  |  |
| _                    |                 | 3                 | EQUIPAME    | NTO CONSERTADO ANTES DA LIMITE PARA A VISTORIA.                   | Não   | O consumidor provid                |  |  |  |  |
|                      | 1               |                   | Motivo d    | e indeferimento                                                   |       | - ×                                |  |  |  |  |
|                      | 1               |                   | Código      | 1 Ativar                                                          |       | taj da da nava<br>tati in necisian |  |  |  |  |
| [0]                  | 2               |                   | Nome        | Nome Falta de Documentação                                        |       |                                    |  |  |  |  |
| <b>+++++++++++++</b> | 1               | 9<br>10           | Descrição   | Descrição Consumidor não apresentou toda documentação necessária. |       |                                    |  |  |  |  |
| ٤.,                  | 0               | 51<br>52          |             | 🛱 Salvar                                                          | X Can |                                    |  |  |  |  |
|                      | •               | 2.8               |             |                                                                   | Call  | Net Swine Store                    |  |  |  |  |

Acima do campo **Pesquisa geral**, há uma lupa Q que permite acessar a **Pesquisa avançada** neste espaço é possível acessar os campos de acordo com o cadastro, definindo o que deseja-se encontrar de forma mais específica.

| n Danos elétricos         | Tipos de parecer                |           |   |       |     |   |   |
|---------------------------|---------------------------------|-----------|---|-------|-----|---|---|
| ~Q                        |                                 |           |   |       |     |   |   |
| Pesquisa geral            |                                 |           |   | Ativo | Sim | ~ |   |
| <b>Q</b> Pestuisar 🗅 Nove |                                 |           |   |       |     |   |   |
|                           | Código                          | Descrição |   |       |     |   |   |
|                           | 1                               | Juridico  |   |       |     |   |   |
| Pesquisa avançada         |                                 |           |   |       |     |   |   |
| Código                    | <ul> <li>✓ é igual a</li> </ul> | \         | - |       |     | 1 | Ð |
|                           |                                 |           |   |       |     |   |   |

Voltar ao topo

Matriz Criciúma & (48) 3411-0600 Unidade Florianópolis

Unidade Caxias do Sul & (54) 99631-8810